# ISHIDA Uni-3 Quick Setup Guide

For detailed instructions, refer to the Ishida Uni-3 Technical Manual, PN 166736

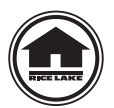

Authorized distributors and their employees can view or download this manual from the Rice Lake Weighing Systems website at <u>www.ricelake.com</u>

## **Menu Navigation**

To enter a mode, enter the corresponding number and press the Mode key. To exit, press the Mode key again.

Some functions in the Setup and Adjustment modes are restricted to authorized service personnel. Enter the service password 495344 and press **PLU** to access all mode steps. They will then be available until the scale returns to normal operation mode.

- Use the Up and Down arrow keys to select a parameter within a menu.
- Press the Enter key to enter a parameter.
- Use the Up and Down arrow keys to scroll through the menu options.
- Use the Left and Right arrow keys to scroll through the choices of each parameter.
- Enter the choice number and press Enter to select the desired choice.

Note All menu options may not be available depending on what settings are selected.

| Setup<br>6000 |                    | Adjustment<br>4000 |                  | Operation<br>2000 |              | Total<br>8000 |                          | Program<br>9000 |                   |
|---------------|--------------------|--------------------|------------------|-------------------|--------------|---------------|--------------------------|-----------------|-------------------|
| B01           | Machine No.(comms) | C01                | Date/Time        | S01               | Sales        | F01           | Sales Daily Total        | P01             | PLU               |
| B02           | Sales Mode         | C03                | Display Check    | S06               | Total Adjust | F02           | Sales Weekly Total       | P02             | Campaign          |
| B03           | Password           | C04                | Key Check        | S07               | POS Function | F03           | Sales Cumulative Total   | P03             | Operators         |
| B05           | Data Storage       | C05                | Firmware Details |                   |              | F05           | Product Daily Total      | P04             | Preset Keys       |
| B06           | Preset Report      | C06                | Memory Clear     |                   |              | F06           | Product Weekly Total     | P05             | Ad Message        |
| B07           | PLU Overwrite      | C07                | Printer          |                   |              | F07           | Product Cumulative Total | P06             | Store             |
| B08           | PLU Initial Data   | C08                | Calibration      |                   |              | F09           | Preset Report            | P07             | Department        |
| B10           | Receipt Setting    | C10                | Download         |                   |              | F10           | POS Report               | P08             | Group             |
| B11           | Cassette           | C11                | Option Check     |                   |              | F11           | Drawer Report            | P09             | Cook Time         |
| B12           | Label Spec         | C13                | Model            |                   |              | F12           | Total Clear              | P10             | Nutrition         |
| B13           | Label Format       |                    |                  |                   |              |               | ·                        | P11-P13         | Extra Message 1-3 |
| B14           | Barcode            |                    |                  |                   |              |               |                          | P14             | Coupon Message    |
| B17           | Operation Setting  |                    |                  |                   |              |               |                          | P15             | POP message       |
| B18           | Error Process      |                    |                  |                   |              |               |                          | P19             | Lookup Table      |
| B20           | Traceability       |                    |                  |                   |              |               |                          | P21             | Fix Price Symbol  |
| B21           | Dual Currency      |                    |                  |                   |              |               |                          | P22-P36         | Free Message 1-15 |
| B22           | Price Rounding     |                    |                  |                   |              |               |                          | P37             | Check Label       |
| B23           | Frequent Shopper   |                    |                  |                   |              |               |                          | P38             | Stamp Price       |
| B26           | Country            |                    |                  |                   |              |               |                          |                 |                   |
| B27           | File Save/Load     |                    |                  |                   |              |               |                          |                 |                   |
| B28           | Data Distribution  |                    |                  |                   |              |               |                          |                 |                   |
| B29           | Tax                |                    |                  |                   |              |               |                          |                 |                   |
| B31           | Mode Code          |                    |                  |                   |              |               |                          |                 |                   |

Table 1. Menu Navigation

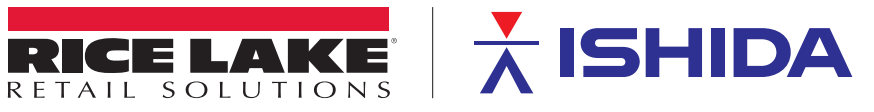

## Set the Time and Date

Use the following steps to set the time and date.

- 1. Remove the Speed Key Insert page.
- 2. Enter 4000 then press Mode. COO ADJUST will display.
- 3. Press the Down Arrow. CO1 DATE TIME will display.
- 4. Press Enter. C01-01 DATE will display.
- 5. Enter the date in a MMDDYYYY format. *Example: For June 21, 2015, enter 06212015.*
- 6. Press Enter twice. C01-2 TIME will display.
- 7. Enter the time in a HHMMSS format. Example: For 1:10:00 pm, enter 131000 (time is entered in 24 hour format).
- 8. Press Enter twice. C01-03 LOCAL YEAR displays.
- 9. Press Mode. 1801-0000 CHECKING CLOCK SETTING will display.
- 10. Press Enter. CO1 DATE TIME will display.
- 11. Press Mode twice to exit Adjustment Mode. *KEY IN ITEM No.* will display. Scale is ready to resume weighing and labeling.

#### **Program Store Address**

Use the following steps to enter store information.

- 1. Remove the Speed Key Insert page.
- 2. Enter 9000 then press Mode. POO PROGRAM will display.
- 3. Press 6 then press the Down Arrow. P06 STORE will display.
- 4. Press Enter. P06-00 no.XXXX will display.
- 5. Enter Store Number then press PLU. 13001-0000 SET UP NEW DATA will display.

If store information has been programmed it will display. If necessary, store information may be edited by pressing Edit. To delete any existing text, press Line Delete.

- 6. Press Enter. InP 0001-0000 00 0001 will display.
- 7. Type the store name then press Enter. 19001-0000 IS IT OK TO SAVE will display.
- 8. Press Enter. P06-00 no. XXXX will display.
- 9. Press 2 then press the Down Arrow. P06-02 ADDRESS will display.
- 10. Press Edit. InP 0001-0000 07 0001 will display.
- 11. Type the store address then press Enter. InP 19001-0000 IS IT OK TO SAVE will display.
- 12. Press Enter. P06-00 no.XXXX will display.
- 13. Press 4 then press the Down Arrow. P06-04 PRINTER 1 will display.
- 14. Enter Store Number entered in step 5. Press Enter twice to assign programmed store. *P06-00 no.XXXX* will display.
- 15. Press Mode three times to exit the Program Mode. *KEY IN ITEM No.* will display. Scale is ready to resume weighing and labeling.

#### **Program Price Changes**

Use the following steps to change prices for existing items.

- 1. Remove the Speed Key Insert page.
- 2. Enter 9000 then press Mode. POO Program will display.
- 3. Press 1 then press Enter twice. *P01-00 PLU* will display.
- 4. Enter the PLU number to be changed, then press **PLU**.
- 5. Press 4 then press the Down Arrow. P01-01-04 UNIT PRICE will display.

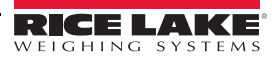

- 6. Enter the new price and press Enter. P01-01-04 UNIT PRICE and the new price will display.
- 7. Repeat steps 4 6 until all price changes have been made.
- 8. Press Mode. 19001-0000 IS IT OK TO SAVE will display.
- 9. Press Enter. P01-00 will display.
- 10. Press Mode three times to exit Program Mode. *KEY IN ITEM No.* will display. Scale is ready to resume weighing and labeling.

#### **Set Preset Speed Keys**

Use the following steps to set up preset speed keys and function keys.

- 1. Remove the Speed Key Insert page.
- 2. Enter 9000 then press Mode. POO PROGRAM will display.
- 3. Press 4 then press the Down Arrow. PO4 PRESET KEY will display.
- 4. Press Enter. P04-01 0 000 will display.
- 5. Enter the appropriate Key Flag No. from the list below, then press the PLU key (see Table 2).
- 6. If the key type requires a specific value such as PLU No. or Tare, enter the number. Otherwise, enter **0**.
- 7. Press desired speed key. The Key Flag No., key position number and key data value are displayed.
- 8. Repeat steps 5-7 for all preset speed keys.
- 9. Press Mode three times to exit Program Mode. *KEY IN ITEM No.* will display. Scale is ready to resume weighing and labeling.

| Key Flag No. | Parameter   |
|--------------|-------------|
| 1            | PLU         |
| 2            | TARE        |
| 3            | FIXED PRICE |
| 4            | X MULTIPLY  |
| 8            | SAVE        |
| 11           | COUPON MSG  |
| 16           | EXTRA MSG 1 |
| 17           | EXTRA MSG 2 |

| Key Flag No. | Parameter    |
|--------------|--------------|
| 18           | EXTRA MSG 3  |
| 22           | LABEL FORMAT |
| 23           | IMAGE 1      |
| 24           | IMAGE 2      |
| 26           | PEEL MODE    |
| 27           | LABEL BATCH  |
| 32           | UNIT PRICE   |
| 33           | PACK DATE    |

| Key Flag No. | Parameter          |
|--------------|--------------------|
| 34           | SELL BY DATE       |
| 72           | CASE WEIGHT        |
| 75           | AUTO/MANUAL MODE   |
| 137          | PRINT QTY          |
| 156          | LOWER PRESET       |
| 162          | ENTER FIXED WEIGHT |
| 435          | CASSETTE SWITCH    |

Table 2. Common Key Flag Parameters

Note To add a new PLU, see Section 5.1, P01-PLU Data in the Uni-3 Technical Manual.

### Set IP Address of the Scale

Use the following steps to set IP address of the scale.

- 1. Remove Speed Key insert page.
- 2. Enter 6000 then press Mode. BOO SETUP will display.
- 3. Enter the password 495344 then press PLU to enter service level. BOO SETUP will display.
- 4. Press 1 then press Enter twice. B01-01 BASIC will display.
- 5. Press the Right Arrow, then press Enter. *B01-02-01* will display.
- 6. Enter the 12 digit IP address, then press Enter. B01-02-01 will display.

Note Use leading zeros instead of decimals.

Example: enter 192168004025 for 192.168.4.25

- 7. Press the Down Arrow. B01-02-02 will display.
- 8. Enter the 12 digit Subnet Mask then press Enter. *B01-02-02* will display. *Example: enter 255255255000 for 255.255.255.0*

- 9. Press the Down Arrow. B01-02-03 will display.
- 10. Enter the 12 digit Gateway then press Enter. Example: enter 192168004001 for 192.168.4.1

Note Set the Gateway as 0.0.0.0 if not required.

- 11. Press Mode. 14034-0000 REBOOTING CHECK will display.
- 12. Press Enter. 15029-0001 RE-BOOT CHECK will display.
- 13. Power off the scale. Wait 10 seconds before proceeding.
- 14. Power on the scale. After rebooting, PLEASE CONFIRM TIME will display.
- 15. Press Enter. KEY IN ITEM No. will display. Scale is ready to resume weighing and labeling.

### Set the IP Address of the PC

Use the following steps to set the IP address of the PC. This is the target address for a ping test.

- 1. Remove Speed Key insert page.
- 2. Enter 6000 then press Mode. BOO SETUP will display.
- 3. Enter the password 495344 then press PLU to enter service level. **BOO SETUP** will display.
- 4. Press 1 then press Enter twice. B01-01 BASIC will display.
- 5. Enter 2 then press the Right Arrow. B01-03 PC COM will display.
- 6. Press the Down Arrow. *B01-03-01* will display.
- 7. Enter the 12 digit PC IP address then press Enter. B01-03-01 and entered IP Address will display.
- 8. Press the Down Arrow twice. B01-03-03 COM CHK will display.
- 9. Enter a number between 30 and 9999. Press Enter. B01-03-03 COM CHK and entered number will display.

#### Note A value of 600 is recommended.

- 10. Press 8 then press Down Arrow. B01-03-08 PING TO PC displays.
- 11. Press **Zero** to execute PING to test connection to PC. If ping is successful, there will be one long beep. If ping is unsuccessful, there will be five short beeps.
- 12. Press Mode three times to exit Setup Mode. *KEY IN ITEM No.* will display. Scale is ready to resume weighing and labeling

### **Configure Wi-Fi settings**

Use the following steps to configure the Wi-Fi settings.

- 1. Remove Speed Key insert page.
- 2. Enter 6000 then press Mode. BOO SETUP will display.
- 3. Enter the password 495344 then press PLU to enter service level. BOO SETUP will display.
- 4. Press Enter twice. B01-01 BASIC is displayed.
- 5. Press 3 then press the Right Arrow. B01-04 WI-FI is displayed.
- 6. Press Enter. B01-04-01 SECURITY is displayed.
- 7. Enter a number 1-9 to set the encryption type then press Enter. B01-04-01 SECURITY is displayed.

| Option | Encryption Type   |
|--------|-------------------|
| 1      | NONE              |
| 2      | WEP64             |
| 3      | WEP128            |
| 4      | WEP64 Shared Key  |
| 5      | WEP128 Shared Key |

| Option | Encryption Type |
|--------|-----------------|
| 6      | WPA PSK TKIP    |
| 7      | WPA PSK CCMP    |
| 8      | WPA2 PSK TKIP   |
| 9      | WPA2 PSK CCMP   |

Table 3. Encryption Options

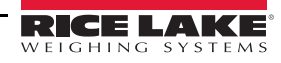

8. Press the Down Arrow. B01-04-02 Key Type is displayed.

Note Key Type is available only when options 2-9 are selected in step 7.

9. Enter a number 1-3 to set the encryption type, then press Enter. B01-04-02 Key Type is displayed.

| Number | Encryption Key Type |  |  |
|--------|---------------------|--|--|
| 1      | Hex                 |  |  |
| 2      | ASCII               |  |  |
| 3      | Passphrase          |  |  |

Table 4. Encryption Key Types

10. Press the Down Arrow. B01-04-03 SSID is displayed.

11. Press Edit. Enter wireless network name. This is case sensitive.

12. Press Enter twice. B01-04 WI-FI is displayed.

Note Steps 13-14 are available only when Key type is set as WEP. If Key Type is not set to WEP, skip to step 15.

- 13. Press Enter four times. B01-04-04 WEP KEY IND is displayed.
- 14. Enter a number 1-4 to set the WEP key index, then press Enter. B01-04-05 ENCRYPTION KEY is displayed.

| Number | WEP Key Index |
|--------|---------------|
| 1      | Key1          |
| 2      | Key2          |
| 3      | Key3          |
| 4      | Key4          |

Table 4. WEP Key Index Parameters

Note The Encryption Key name in step B01-04-05 varies based on the Security Type selected in step 7.

- 15. Press Edit. Enter the encryption key (case sensitive).
- 16. Press Enter twice. B01-04 WI-FI is displayed.
- 17. Press Mode. 14038-0009 WI-FI SET UP is displayed. Wait 5 seconds before proceeding.
- 18. Press Enter. 14038-0010 WI-FI SET UP is displayed. Wait 5 seconds before proceeding.
- 19. Press Enter. B01-04 WI-FI is displayed. Wait 5 seconds before proceeding.
- 20. Press Mode. 14034-0000 REBOOTING CHECK is displayed. Wait 5 seconds before proceeding.
- 21. Press Enter. 15029-0001 REBOOT CHECK is displayed. Wait 5 seconds before proceeding.
- 22. Power off the scale. Wait 10 seconds before proceeding.
- 23. Power on the scale. After rebooting, PLEASE CONFIRM TIME will display.
- 24. Press Enter. KEY IN ITEM No. will display
- 25. Confirm communication. Scale is ready to resume weighing and labeling.

#### Set Label Cassette for Default Label Format

Use the following steps to set label cassette for the default label format.

- 1. Remove Speed Key insert page.
- 2. Enter 6000 then press Mode. BOO SETUP will display.
- 3. Enter the password 495344 then press PLU to enter service level. BOO SETUP will display.
- 4. Press 11 then press the Down Arrow, then press Enter. B11-01 CASSETTE No. will display.
- 5. Press 4 then press the Down Arrow. B11-04 FMT No. will display.
- 6. Enter the desired default label format number. Press Enter. B11-04 FMT No. with number will display.

5

- 7. Press 8 then press the Down Arrow. B11-08 PRN MODE will display.
- 8. Enter 0 for Manual or 1 for Auto. Press Enter twice. B11-09 LBL TYPE will display.
- 9. Enter 0 for Die Cut or 1 for Continuous. Press Enter.
- 10. Enter 17 then press the Down Arrow. B11-17 PLU NAME will display.
- 11. Enter 0 for Fixed or 1 for Variable. Press Enter twice. B11-18 XTRAMSG1 will display.
- 12. Enter 0 for Fixed or 1 for Variable. Press Enter twice. B11-19 XTRAMSG2 will display.
- 13. Enter 0 for Fixed or 1 for Variable. Press Enter twice.B11-20 XTRAMSG3 will display.
- 14. Enter 0 for Fixed or 1 for Variable. Press Enter. B11-20 XTRAMSG3 will display.

Note When using continuous labels, settings B11-17 through B11-20 should be set to 1 for Variable.

15. Press Mode three times to exit the Setup Mode. *KEY IN ITEM No.* will display. The scale is ready to resume weighing and labeling.

#### **Load File from Flash Drive**

#### Note USB specifications: 8 GB or smaller, FAT32 format, USB 3.0

Use the following steps to load files from a flash drive.

- 1. Remove Speed Key insert page.
- 2. Insert a flash drive containing a DATA0x Folder.
- 3. Enter 6000 then press Mode. BOO SETUP will display.
- 4. Enter the password 495344 then press PLU to enter service level. BOO SETUP will display.
- 5. Enter 27 then press the Down Arrow. B27 FILE SAVE/LOAD will display.
- 6. Press Enter twice. B27-01-01 I/P SELECT will display.
- 7. Press PLU. B27-100 SEL USB FOLDER will display. This may take up to 30 seconds as files are scanned.
- 8. Press the Down Arrow to locate file to be loaded. B27-10x and File Name will display.
- 9. Press PLU to select file. B27-01 USB-TO-SCALE will display.
- 10. Press the Down Arrow twice. B27-01-03 MASTER MODE will display.
- 11. Press 1 for Auto (all files) or press 2 for Manual (individual files) load. Press Enter. *B27-01-03 MASTER MODE with selected load choice* will display.
- 12. Press Enter. B27-01-04 EXECUTE will display.
- 13. Press Zero. 14011-0000 INPUT CHECK will display.
- 14. Press Enter to begin loading files. 14013-0000 COMPLETE INPUT will display when complete.
- 15. Press Enter then press Mode three times to exit Setup Mode. KEY IN ITEM No. will display.
- 16. Remove the flash drive. Scale is ready to resume weighing and labeling.

#### **Save File to Flash Drive**

#### Note USB specifications: 8GB or smaller, FAT32 format, USB 3.0

Use the following steps to save files to a flash drive.

- 1. Remove Speed Key insert page.
- 2. Insert a flash drive.
- 3. Enter 6000 then press Mode. BOO SETUP will display.
- 4. Enter the password 495344 then press PLU to enter service level. BOO SETUP will display.
- 5. Enter 27 then press the Down Arrow, then press Enter. B27-01 USB-TO-SCALE will display.
- 6. Press the Right Arrow then press Enter. B27-02-01 O/P SELECT will display.

- 7. Press PLU. B27-200 SEL USB FOLDER will display.
- 8. Press the Down Arrow to select an empty folder. B27-20x USB DATA 0x will display.
- 9. Press Edit to name folder. InP 0001 will display.
- 10. Type in folder name. Press Enter. B27-02 SCALE-TO-USB will display.
- 11. Press 3 then press the Down Arrow. B27-02-03 MASTER MODE will display.
- 12. Enter 1 for Auto (all files) or 2 for Manual (individual files) send. Press Enter. *B27-02-03 Master Mode (with selected load choice)* will display.
- 13. Press Enter. B27-02-04 EXECUTE will display.
- 14. Press Zero. 14012-0000 OUTPUT CHECK will display.
- 15. Press Enter to begin sending file to USB. 14014-0000 COMPLETE will display when complete.
- 16. Press Enter then press Mode three times to exit Setup Mode. KEY IN ITEM No. will display.
- 17. Remove the flash drive. Scale is ready to resume weighing and labeling.

#### **Set Product Name Display Timer**

Use the following steps to set the product name display timer.

On the Uni-3L1, the product name displays for a short time.

Note If weight is on the platter when the PLU is called the name will not display.

- 1. Remove Speed Key insert page.
- 2. Enter 6000 then press Mode. BOO SETUP will display.
- 3. Enter the password 495344 then press PLU to enter service level. BOO SETUP will display.
- 4. Enter 17 then press the Down Arrow then press Enter twice. B17-01-02 OPEN PLU will display.
- 5. Enter 4 then press the Down Arrow. B17-01-05 SEG PLU will display.
- 6. Enter 2 then press Enter three times. *B17-01 CALL* will display.
- 7. Enter 2 then press the Right Arrow, then press Enter. B17-03-01 REG TMR will display.
- 8. Enter 4 then press the Down Arrow. B17-03-07 SEG PLU TIMER will display.
- 9. Enter 3 then press Enter. B17-03-07 SEG PLU TIMER will display.
- 10. Press Mode three times to exit Setup Mode. *KEY IN ITEM No.* will display. Scale is ready to resume weighing and labeling

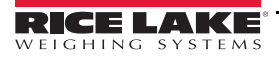

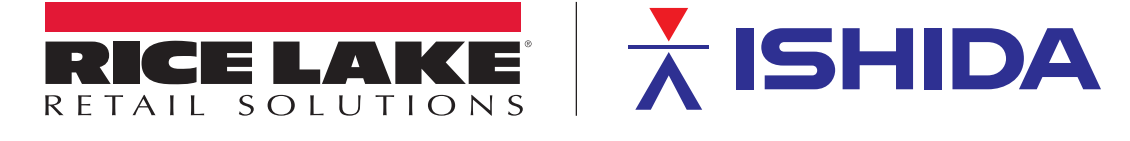

© Rice Lake Weighing Systems Specifications subject to change without notice. Rice Lake Weighing Systems is an ISO 9001 registered company.

230 W. Coleman St. • Rice Lake, WI 54868 • USA U.S. 800-472-6703 • Canada/Mexico 800-321-6703 • International 715-234-9171 • Europe +31 (0)26 472 1319

#### www.ricelake.com